# Скачивание приложения plume и TELE2 подключение plume superpod

## 1. Скачайте приложение Plume под названием HomePass

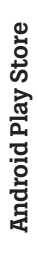

HomePass® by Plume Plume Design, Inc. Produktiivsus PEGI 3 Pakub rakendusesiseseid oste B see rakendus on kõikide tele seadmete jaoks saadaval Lisa sooviloendisse

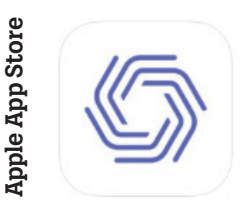

HomePass® by Plume Plume Design, Inc. Free · Offers In-App Purch

### 2. После скачивания приложения настройте аккаунт

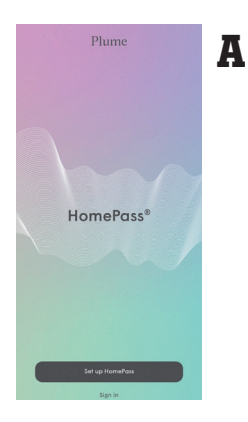

Выберите «Set up HomePass».

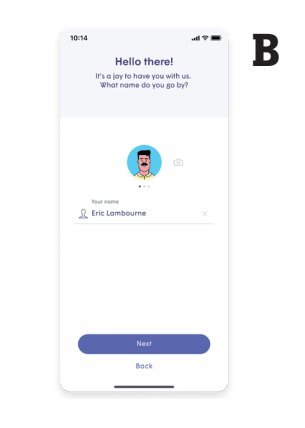

Присвойте аккаунту полное имя. добавьте фото профиля и

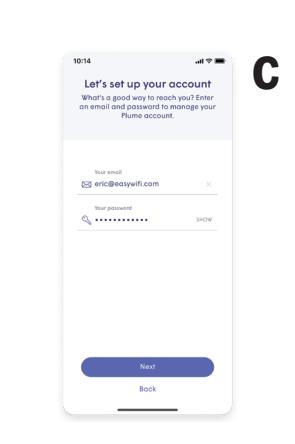

Введите в поле «Your e-mail» свой адрес э-почты, который Вы сообщили Tele2. Создайте пароль и нажмите «Next».

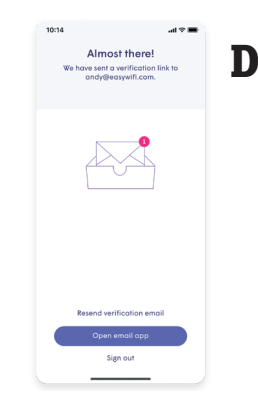

По указанному Вами адресу поступит верификационное письмо «Verify» — подтвердите свой адрес э-почты.

#### 3. Подсоединение Plume SuperPod и 4G-роутера

Plume

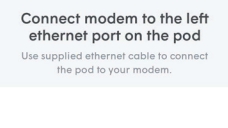

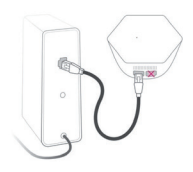

SuperPod ĸ модему или роутеру с помощью обычного сетевого кабеля (он есть в комплекте 4G-роутера).

Подсоедините

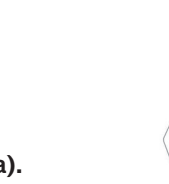

Подключите Plug pod into power close until it boots up. Your ph will find it using Bluetooth.

Plume SuperPod к электросети.

Restart your modem s will ensure your pod re proper IP address

Перезагрузите модем или роутер, к которому Вы подсоединили Plume SuperPod.

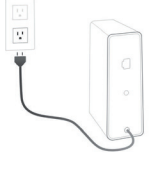

Back

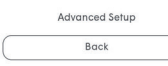

Back

#### 4. Увяжите Plume SuperPod с приложением HomePass и создайте Wifi-сеть

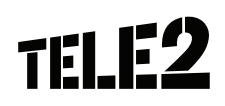

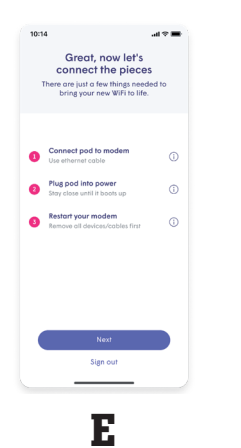

Чтобы увязать Plume SuperPod с приложением HomePass, поднесите телефон к устройству и нажмите «Next». NB! В телефоне должна быть включена функция Bluetooth!

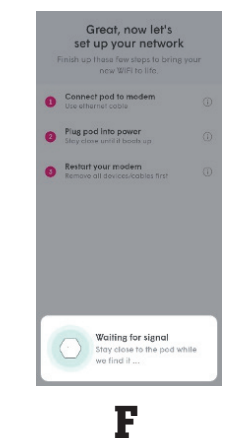

Приложение распознает Plume SuperPod и предложит установить соединение с 4G-роутером. Нажмите «Next».

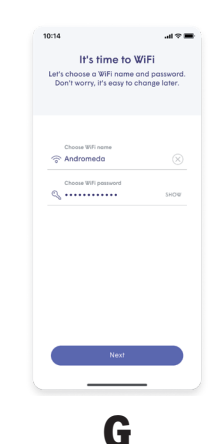

Присвойте своей новой Wifiсети название и назначьте пароль. Нажмите «Next».

#### 5. Подключитесь к новой Wifiсети. Перед Вами откроется рабочий стол приложения HomePass.

Для улучшения восприятия услуги подключите все свои домашние смартустройства к новой wifiсети Plume.

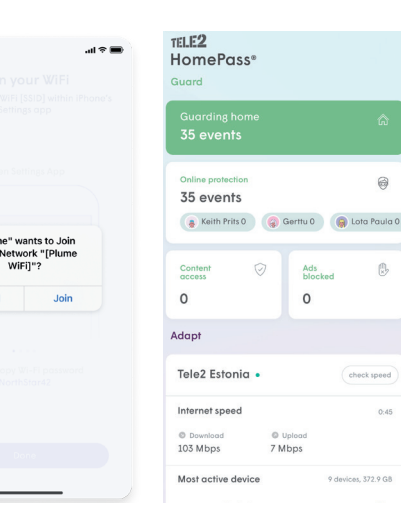

6

# Через меню HomePass можно:

- Управлять своей домашней сетью
- Назначать временные wifi-пароли для посетителей и т.п.
- Устанавливать разные ограничения для пользователей и устройств
- Получать обзор защитных действий Plume

#### 6. Советуем отключить Wifiy 4G-роутера

1. Подключите свой компьютер/телефон к Wifiсети 4G-роутера. Данные для регистрации в сети Вы найдете на наклейке внизу роутера. Убедитесь, что компьютер/телефон подключен к Wifi-сети 4G-роутера.

2. Откройте веб-браузер компьютера/телефона и впишите в поисковую строку IP-адрес с наклейки роутера (обычно: 192.168.1.1; советуем заранее проверить пригодность роутера).

3. Выберите в меню на странице роутера (сверху) «My Wifi» и отключите Wifi.

| Home Connect to In          | ternet My Wi-                                                          | Fi Manage Device                                                   | More Funct |
|-----------------------------|------------------------------------------------------------------------|--------------------------------------------------------------------|------------|
| Prioritize 5 GHz            | 2.4 GHz and 5 GHz are cor<br>the signals are of the same<br>separately | abined, and 5 GHz is selected wh<br>strength. Disable to set bands | ien        |
| Wi-Fi<br>Wi-Fi network name | HUAWEI-FAQ                                                             |                                                                    |            |
| Security                    | WPA2 PSK                                                               | ~                                                                  |            |
| Wi-Fi network password      |                                                                        | Q                                                                  |            |
|                             | Save                                                                   |                                                                    |            |
| Wi-Fi power mode            | Мах                                                                    | ~                                                                  |            |
|                             | Save                                                                   |                                                                    |            |